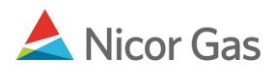

# **Reports Menu – Pool Summary Report**

### **Purpose:**

The purpose of this document is to provide detailed instructions for a Nicor Gas Nomination System user to run a Pool Summary Report. This report will allow you to see if you are in balance. You will be able to generate a Pool Summary Report for 1 pipeline or all Pipelines. Note: You should be checking the Pool Summary Reports many times during the nomination window to determine if you are in balance.

Note: If a field is required to be completed, the field name is **bold**.

#### Instructions:

### **One Pipeline: Timely Cycle Pool Summary Report Filter**

1. Select Reports in the Main Menu. The Pool Summary Report Filter page will display.

| Company Contract Nomination<br>Pool Summary Service Summary | ▼Reports                          |
|-------------------------------------------------------------|-----------------------------------|
| Pool Summary Report Filter                                  |                                   |
| Pipeline                                                    | ANR                               |
| Gas Day :                                                   | 05/20/2009 🔛 through 05/20/2009 🔛 |
| Schedule Cycle:                                             | Timely Cycle 💌                    |
| Pool :                                                      | 9999POOL5 >> 9999 POOL @ANR 💌     |
| Group By :                                                  | 💿 Path 🔘 Gas Day                  |
| Lowest Level of Detail :                                    | 💿 Path 🔘 Gas Day                  |
| Show Quantity :                                             | ✓ Nominated Scheduled Allocated   |
| Show Zero Quantities : 🔲                                    | Show Non-Zero Pool Imbalance 🗌    |
| Generate in Excel                                           |                                   |
|                                                             |                                   |
| OK Save Defaults                                            | Clear                             |

#### 2. Complete the appropriate fields.

| Field    | Function                                                                |
|----------|-------------------------------------------------------------------------|
| Pipeline | Select the pipeline to search.                                          |
| Gas Day  | Select the calendars to select the Gas Day range that you want to view. |

| Field                | Function                                                                        |
|----------------------|---------------------------------------------------------------------------------|
| Schedule Cycle       | Select the Schedule Cycle(s) to view; the choices are Timely Cycle and          |
|                      | Evening Cycle. Selecting Timely Cycle will only display the Timely Cycle.       |
|                      | Selecting Evening Cycle will display the Evening and Timely Cycles. Select      |
|                      | Timely Cycle.                                                                   |
| Pool                 | Your supplier pool is the only available choice.                                |
| Group by             | To sort by Path, click the radio button next to Path. To sort by Gas Day, click |
|                      | the radio button next to Gas Day.                                               |
| Lowest Level of      | If Path is selected above in the Group by section, you can show the lowest      |
| Detail               | level of detail as either Path or Gas Day by selecting the radio button. If Gas |
|                      | Day is selected above in the Group by section, select Gas Day as the lowest     |
|                      | level of detail.                                                                |
| Show Quantity        | Check the box(es) to select the information to be shown on the report. Prior to |
|                      | Schedule and Allocation, select Nominated only.                                 |
| Show Zero Quantities | Select both of these check boxes to show paths with zero quantities and to      |
| & Show Non-Zero      | show pool imbalances. If Non-Zero Pool Imbalance is checked, no number          |
| Pool Imbalance       | will display if the pool is in balance.                                         |
| Generate in Excel    | Check this box to generate the report in Excel.                                 |

3. Click **OK** button. The report will generate in a new screen.

# **Timely Cycle– Prior to Schedule and Allocation**

| Date : 05/21/2009<br>Time : 9:14 am      |                   |                  | Gas Nomination Syste<br>Pool Summary Report                                                    | em                  |                             | Page 1    | of 1      |
|------------------------------------------|-------------------|------------------|------------------------------------------------------------------------------------------------|---------------------|-----------------------------|-----------|-----------|
| Pipeline : ANR<br>Gas Day : 05/22/2009 t | hrough 05/2       | 22/2009          |                                                                                                | Pool :              | 1556Pool5<br>1556 Pool @ANR | Units     | : MMBtu   |
| Pool Owner                               | Pool              | Gas Day          | Intra-day Cycle<br>Path                                                                        |                     | Nominated                   | Scheduled | Allocated |
|                                          |                   | Grand T          | otal for Current Nomination Not Scheduled                                                      | d / Allocate        | d                           |           |           |
| Training Supplier                        |                   | -                |                                                                                                |                     |                             |           |           |
| Iraming Supplier                         | 1556Po<br>1556 Po | 0015<br>001 @ANR |                                                                                                |                     |                             |           |           |
| Training Supplier                        | 1556Po<br>1556 Po | 0015<br>001 @ANR | Current Nomination Not Scheduled / Alloo                                                       | cated               |                             |           |           |
| Training Supplier                        | 1556Po<br>1556 Po | 0015<br>001 @ANR | Current Nomination Not Scheduled / Alloo<br>Pool 1                                             | cated<br>Imbalance: | : 0                         |           |           |
| Training Supplier                        | 1556Po<br>1556 Po | ool5<br>ool @ANR | Current Nomination Not Scheduled / Alloc<br>Pool J<br>Total Receipts<br>UPSCON@EXTP->1556Pool5 | cated<br>Imbalance: | 0<br>200<br>200             |           |           |

#### 4. The information in the header shows the Pipeline, the Gas Day(s) selected, and your supplier pool.

| Field               | Function                                                                 |
|---------------------|--------------------------------------------------------------------------|
| Grand Total for     | Displays your imbalance amount for the current cycle. View the Nominated |
| Current Nomination  | column to determine the Pool Imbalance.                                  |
| Not                 |                                                                          |
| Scheduled/Allocated |                                                                          |

| Field              | Function                                                                        |
|--------------------|---------------------------------------------------------------------------------|
| Current Nomination | The information displayed under this header has not been scheduled or           |
| Not Scheduled/     | allocated.                                                                      |
| Allocated          |                                                                                 |
| Pool Imbalance     | Displays your imbalance amount for the pipeline. View the Nominated             |
|                    | column to determine the Pool Imbalance. If the Pool Imbalance is 0, then        |
|                    | Total Receipts match your Total Deliveries. If the Pool Imbalance is a          |
|                    | negative number (-7,500), then Total Deliveries exceed Total Receipts. If the   |
|                    | Pool Imbalance is a positive number (2,500), then Total Receipts exceed Total   |
|                    | Deliveries.                                                                     |
| Total Receipts     | Displays all gas that you have received from external pipelines and/or the Hub. |
|                    | This number will always be shown as a positive number.                          |
| Total Deliveries   | Displays all gas that you have delivered. This number will always be shown as   |
|                    | a negative number.                                                              |

| Adobe Reader                            | 🕘 http://is-5vr31 | f1/gns/scripts/Re | ports/Export/137/137ZZ21241ZZPoolSummary_Path.pdf - Microsoft Internet Explorer - Nicor |              |
|-----------------------------------------|-------------------|-------------------|-----------------------------------------------------------------------------------------|--------------|
|                                         | Save a Copy       | 🚔   🎒 Searc       | n 🙌 🚺 Select 📷 🔍 • 📜 🖂 😑 118% • 🐵 🎦 • 🐯 🔊 • 🐚 🏹                                         | Adobe Reader |
| Bate : 07/15/2008 Gas Nomination System | Date              | : 07/15/2008      | Gas Nomination System                                                                   |              |

- 5. To save a copy of the report, click the  $\square$  icon.
- To print, click the icon.
   To close, click the X in the right hand corner.

# **Timely Cycle – After Schedule and Allocation**

| Date : 05/21/2009<br>Time : 9:25 am       |                  |                   | Gas Nomin:<br>Pool Sumn                                                                                        | ation System<br>nary Report |                                       | Page 1 o                         | of 1                             |
|-------------------------------------------|------------------|-------------------|----------------------------------------------------------------------------------------------------|-----------------------------|---------------------------------------|----------------------------------|----------------------------------|
| Pipeline : ANR<br>Gas Day : 05/22/2009 th | 1 rough 05/      | 22/2009           |                                                                                                    | Pool :                      | 1556Pool5<br>1556 Pool @ANR           | Units:                           | MMBtu                            |
| Pool Owner                                | Pool             | Gas Day           | Intra-day Cycle<br>Path                                                                                        |                             | Nominated                             | Scheduled                        | Allocated                        |
| Training Supplier                         |                  |                   | Gran                                                                                                    | d Total for Timely Cyc      | le                                    |                                  |                                  |
|                                           | 1556Po<br>1556 P | ool5<br>'ool @ANR |                                                                                                    |                             |                                       |                                  |                                  |
|                                           |                  |                   | Timely Cycle                                                                                                   |                             |                                       |                                  |                                  |
|                                           |                  |                   |                                                                                                    | Pool Imbalance              |                                       |                                  |                                  |
|                                           |                  |                   | Total Receipts                                                                                                 | Pool Imbalance              | : 200                                 | 200                              | 200                              |
|                                           |                  |                   | Total Receipts<br>UPSCON@EXTP->1556Pool5                                                                       | Pool Imbalance              | :<br>200<br>200                       | 200<br>200                       | 200<br>200                       |
|                                           |                  |                   | Total Receipts<br>UPSCON@EXTP->1556Pool5<br>Total Deliveries                                                   | Pool Imbalance              | :<br>200<br>200<br>-200               | 200<br>200<br>-200               | 200<br>200<br>-200               |
|                                           |                  |                   | Total Receipts<br>UPSCON@EXTP->1556Pool5<br>Total Deliveries<br>1556Pool5->11111@NGEUP                         | Pool Imbalance              | :<br>200<br>200<br>-200<br>-25        | 200<br>200<br>-200<br>-25        | 200<br>200<br>-200<br>-25        |
|                                           |                  |                   | Total Receipts<br>UPSCON@EXTP->1556Pool5<br>Total Deliveries<br>1556Pool5->11111@NGEUP<br>1556Pool5->4444POOL5 | Pool Imbalance              | :<br>200<br>200<br>-200<br>-25<br>-75 | 200<br>200<br>-200<br>-25<br>-75 | 200<br>200<br>-200<br>-25<br>-75 |

| Field Function |
|----------------|
|----------------|

| Field            | Function                                                                        |
|------------------|---------------------------------------------------------------------------------|
| Grand Total for  | Displays your imbalance amount for the Timely cycle. View the Scheduled         |
| Timely Cycle     | and Allocated columns to determine the Pool Imbalance.                          |
| Timely Cycle     | The information displayed under this header has been scheduled and allocated    |
|                  | in the Timely Cycle.                                                            |
| Pool Imbalance   | Displays your imbalance amount for the pipeline. View the Scheduled and         |
|                  | Allocated columns to determine the Pool Imbalance. If the Pool Imbalance is     |
|                  | 0, then Total Receipts match your Total Deliveries. If the Pool Imbalance is a  |
|                  | negative number (-7,500), then Total Deliveries exceed Total Receipts. If the   |
|                  | Pool Imbalance is a positive number (2,500), then Total Receipts exceed Total   |
|                  | Deliveries.                                                                     |
| Total Receipts   | Displays all gas that you have received from external pipelines and/or the Hub. |
|                  | This number will always be shown as a positive number.                          |
| Total Deliveries | Displays all gas that you have delivered. This number will always be shown as   |
|                  | a negative number.                                                              |

# **One Pipeline: Evening Cycle Pool Summary Report Filter**

| Pool Summary Report Filter |                                   |  |  |
|----------------------------|-----------------------------------|--|--|
| Pipeline                   | ANR                               |  |  |
| Gas Day :                  | 05/20/2009 🔛 through 05/20/2009 🔛 |  |  |
| Schedule Cycle:            | Evening Cycle 💌                   |  |  |
| Pool :                     | 9999POOL5 >> 9999 POOL @ANR 🔽     |  |  |
| Group By :                 | ⊙ Path OGas Day                   |  |  |
| Lowest Level of Detail :   | ⊙ Path OGas Day                   |  |  |
| Show Quantity :            | Nominated Scheduled Allocated     |  |  |
| Show Zero Quantities : 🔲   | Show Non-Zero Pool Imbalance 🗌    |  |  |
| Generate in Excel          |                                   |  |  |
|                            |                                   |  |  |
| OK Save Defaults Clear     |                                   |  |  |

8. Complete the appropriate fields. View the first section for information on the other fields.

| Field          | Function                                                                        |
|----------------|---------------------------------------------------------------------------------|
| Schedule Cycle | Select the Schedule Cycle(s) to view; the choices are Timely Cycle and          |
|                | Evening Cycle. Selecting Timely Cycle will only display the Timely Cycle.       |
|                | Selecting Evening Cycle will display the Evening and Timely Cycles. Select      |
|                | Evening Cycle.                                                                  |
| Show Quantity  | Check the box(es) to select the information to be shown on the report. Prior to |
|                | Schedule and Allocation, select Nominated only.                                 |

9. Click the **OK** button. The report will generate.

### **Evening Cycle Pool Summary Report – Prior to Schedule and Allocation**

#### **Updates to Timely Nominations Only**

- 1. To see changes to existing nominations, view the Nominated column. If the only nominations during the Evening Cycle were completed on paths that were utilized during the Timely Cycle, these changes will display in the Timely Cycle section (see arrows below.) In the example below, the only nominations on the Evening Cycle were:
  - An increase to 150 MMBtu for a title transfer to broker 7777.
  - An increase to 50 MMBtu to end user with contract code 12121
- 2. To determine if you are balanced for the current cycle, view either the Grand Total for Timely Cycle or the Pool Imbalance for the current cycle.

| Date : 05/27/2009<br>Time : 2:23 pm        | Gas Nomination System<br>Pool Summary Report Page 1 of 1 |                    |                         |                   |                        |                              |           |           |
|--------------------------------------------|----------------------------------------------------------|--------------------|-------------------------|-------------------|------------------------|------------------------------|-----------|-----------|
| Pipeline : NGPL<br>Gas Day : 06/18/2009 th | rough 06                                                 | /18/2009           |                         |                   | Pool :                 | 1556Pool3<br>1556 Pool @NGPL | Units     | MMBtu     |
| Pool Owner                                 | Pool                                                     | Gas Day            | Intra-day Cycle<br>Path |                   |                        | Nominated                    | Scheduled | Allocated |
| Training Supplier                          |                                                          |                    |                         | Grand             | Total for Timely Cycle | e -50                        | 0         | 0         |
|                                            | 1556P<br>1556 I                                          | Pool3<br>Pool @NGP | L                       |                   |                        |                              |           |           |
|                                            |                                                          |                    | Timely Cycle            |                   | Pool Imbalance:        | -50                          |           |           |
|                                            |                                                          |                    | Total Receipts          |                   |                        | 250                          | 250       | 250       |
|                                            |                                                          |                    | UPSCON@EXTP->1          | 556 <b>Poo</b> 13 |                        | 250                          | 250       | 250       |
|                                            |                                                          |                    | Total Deliveries        |                   |                        | -300                         | -250      | -250      |
|                                            |                                                          |                    | 1556Pool3->12121@]      | NGEUP             |                        | -50                          | -30       | -30       |
|                                            |                                                          |                    | 1556Pool3->4444POO      | DL3               |                        | -100                         | -100      | -100      |
|                                            |                                                          |                    | 1556Poo13->7777Poo      | 13                |                        | -150                         | -120      | -120      |

**Note:** The report above has a pool imbalance.

| Field           | Function                                                                       |
|-----------------|--------------------------------------------------------------------------------|
| Grand Total for | Displays your imbalance amount for the Evening Cycle nominations. View         |
| Timely Cycle    | the Nominated column to determine the Pool Imbalance.                          |
| Timely Cycle    | Nominations that occurred during the Timely Cycle and updates to Timely        |
|                 | Cycle paths will display under Timely Cycle.                                   |
| Pool Imbalance  | Displays the overall Pool Imbalance amount for the Evening Cycle. View the     |
|                 | Nominated column to determine the Pool Imbalance. If the Pool Imbalance is     |
|                 | 0, then Total Receipts match your Total Deliveries. If the Pool Imbalance is a |
|                 | negative number (-7,500), then Total Deliveries exceed Total Receipts. If the  |
|                 | Pool Imbalance is a positive number (2,500), then Total Receipts exceed Total  |
|                 | Deliveries.                                                                    |

## Nominations on New Paths in the Evening Cycle

- 3. If you perform an Evening Cycle nomination on a path that was not utilized during the Timely Cycle, all of the Timely Cycle nominations will be copied into the Current Nomination Not Scheduled/Allocated section; changes that were made in the Evening Cycle will be reflected in that section. In the example below, the nominations on the Evening Cycle were:
  - An increase to 400 MMBtu for a Pipeline to Pool nomination
  - An increase to 225 MMBtu to end user with contract code 11111
  - A nomination on a new path of 20 MMBtu to end user with contract code 9999
- 4. To determine if you are balanced for the current cycle, view either the Grand Total for Current Nomination Not Scheduled/Allocated or the Pool Imbalance for the current cycle.

| Pool Owner        | Pool  | Gas Dav       | Intra-day Cycle<br>Path          |                       | Nominated | Scheduled | Allocated |
|-------------------|-------|---------------|----------------------------------|-----------------------|-----------|-----------|-----------|
| Training Supplier |       | Grand         | Total for Current Nomination Not | Scheduled / Allocated | -20       | 0         | 0         |
| 0 11              | 1556F | <b>Pool</b> 5 |                                  |                       |           |           |           |
|                   | 15561 | Pool @ANR     | 1                                |                       |           |           |           |
|                   |       |               | Current Nomination Not Schedul   | led / Allocated       |           | _         |           |
|                   |       |               |                                  | Pool Imbalance:       | -20       |           |           |
|                   |       |               | Total Receipts                   |                       | 400       |           |           |
|                   |       |               | UPSCON@EXTP->1556Pool5           | -                     | 400       |           |           |
|                   |       |               | Total Deliveries                 | -                     | -420      |           |           |
|                   |       |               | 1556Pool5->11111@NGEUP           | _                     | -225      |           |           |
|                   |       |               | 1556Poo15->4444POOL5             |                       | -75       |           |           |
|                   |       |               | 1556Poo15->9452POOL5             |                       | -100      |           |           |
|                   |       |               | 1556Poo15->99999@NGEUP           |                       | -20       |           |           |
|                   |       |               | Timely Cycle                     |                       |           |           |           |
|                   |       |               |                                  | Pool Imbalance:       |           |           |           |
|                   |       |               | Total Receipts                   |                       |           | 200       | 200       |
|                   |       |               | UPSCON@EXTP->1556Pool5           |                       |           | 200       | 200       |
|                   |       |               | Total Deliveries                 |                       |           | -200      | -200      |
|                   |       |               | 1556Pool5->11111@NGEUP           |                       |           | -25       | -25       |
|                   |       |               | 1556Pool5->4444POOL5             |                       |           | -75       | -75       |
|                   |       |               | 1556Pool5->9452POOL5             |                       |           | -100      | -100      |

Note: The report above has a pool imbalance.

| Field                     | Function                                                                   |
|---------------------------|----------------------------------------------------------------------------|
| Grand Total for           | Displays your imbalance amount for the Evening Cycle nominations. View     |
| <b>Current Nomination</b> | the Nominated column to determine the Pool Imbalance.                      |
| Not                       |                                                                            |
| Scheduled/Allocated       |                                                                            |
| Current Nomination        | Nominations that occurred during the Timely Cycle, updates to Timely Cycle |
| Not                       | paths, and nominations on new paths will display under Current Nomination  |
| Scheduled/Allocated       | Not Scheduled/Allocated.                                                   |

| Field          | Function                                                                       |
|----------------|--------------------------------------------------------------------------------|
| Pool Imbalance | Displays the overall Pool Imbalance amount for the Evening Cycle. View the     |
|                | Nominated column to determine the Pool Imbalance. If the Pool Imbalance is     |
|                | 0, then Total Receipts match your Total Deliveries. If the Pool Imbalance is a |
|                | negative number (-7,500), then Total Deliveries exceed Total Receipts. If the  |
|                | Pool Imbalance is a positive number (2,500), then Total Receipts exceed Total  |
|                | Deliveries.                                                                    |
| Timely Cycle   | Nominations that occurred during the Timely Cycle will display under Timely    |
|                | Cycle.                                                                         |

## Evening Cycle Pool Summary Report – After Schedule and Allocation

- 5. The Nicor Noms Administrator will schedule and allocate for the Evening Cycle at 3:00 p.m.
- 6. Timely and Evening Cycles will display on the Pool Summary Report after schedule and allocation. The Evening Cycle section displays the final cumulative nominations for the Timely and Evening Cycles.
- 7. To determine if you are in balance for the Evening cycle, view either the Grand Total for the Evening Cycle or the Pool Imbalance for the Evening cycle.

| Pool Owner        | Pool   | Gas Day  | Path                |                               | Nominated | Scheduled | Allocated |
|-------------------|--------|----------|---------------------|-------------------------------|-----------|-----------|-----------|
| <b></b>           |        |          |                     | Grand Total for Evening Cycle | -20       | -20       | -20       |
| Training Supplier |        |          |                     |                               |           |           |           |
|                   | 1556P  | 0015     |                     |                               |           |           |           |
|                   | 1556 F | ool @ANR |                     |                               |           |           |           |
|                   |        |          | Timely Cycle 🔶      |                               |           |           |           |
|                   |        |          |                     | Pool Imbalance:               |           |           |           |
|                   |        |          | Total Receipts      |                               |           | 200       | 200       |
|                   |        |          | UPSCON@EXTP->1:     | 556Poo15                      |           | 200       | 200       |
|                   |        |          | Total Deliveries    |                               |           | -200      | -200      |
|                   |        |          | 1556Pool5->11111@1  | NGEUP                         |           | -25       | -25       |
|                   |        |          | 1556Poo15->4444POC  | DL5                           |           | -75       | -75       |
|                   |        |          | 1556Pool5->9452POC  | DL5                           |           | -100      | -100      |
|                   |        |          | Evening Cycle 🗲     |                               |           |           |           |
|                   |        |          |                     | Pool Imbalance:               | -20       | -20       | -20       |
|                   |        |          | Total Receipts      |                               | 400       | 400       | 400       |
|                   |        |          | UPSCON@EXTP->1:     | 556Poo15                      | 400       | 400       | 400       |
|                   |        |          | Total Deliveries    |                               | -420      | -420      | -420      |
|                   |        |          | 1556Pool5->11111@1  | NGEUP                         | -225      | -225      | -225      |
|                   |        |          | 1556Poo15->4444POC  | DL5                           | -75       | -75       | -75       |
|                   |        |          | 1556Poo15->9452POC  | DL5                           | -100      | -100      | -100      |
|                   |        |          | 1556Poo15->999999@1 | NGEUP                         | -20       | -20       | -20       |

**Note:** The report above has a pool imbalance on the Evening Cycle.

| Field           | Function                                                               |
|-----------------|------------------------------------------------------------------------|
| Grand Total for | Displays your imbalance amount for the Evening Cycle nominations. View |
| Evening Cycle   | the Scheduled and Allocated columns to determine the Pool Imbalance.   |

| Field          | Function                                                                       |
|----------------|--------------------------------------------------------------------------------|
| Timely Cycle   | Nominations that occurred during the Timely Cycle will display under Timely    |
|                | Cycle.                                                                         |
| Evening Cycle  | Nominations that occurred during the Evening Cycle will display under          |
|                | Evening Cycle.                                                                 |
| Pool Imbalance | Displays the overall Pool Imbalance amount for the Evening Cycle. View the     |
|                | Scheduled and Allocated columns to determine the Pool Imbalance. If the        |
|                | Pool Imbalance is 0, then Total Receipts match your Total Deliveries. If the   |
|                | Pool Imbalance is a negative number (-7,500), then Total Deliveries exceed     |
|                | Total Receipts. If the Pool Imbalance is a positive number (2,500), then Total |
|                | Receipts exceed Total Deliveries.                                              |

## Volume Adjustments on the Evening Cycle

- 8. If volume adjustments are required after the Evening Cycle, the Nicor Nominations Administrator will send an e-mail to the "General" e-mail group after 3:00 p.m. CST. Everyone who nominated on the Evening Cycle will have to lower their volumes.
- 9. To view the necessary adjustments, navigate to the Pool Summary Report Filter and generate an Evening Cycle report. (See section entitled Evening Pool Summary Report Filter.)
- 10. View the Scheduled and Allocated columns of the Evening Cycle Pool Imbalance for the amount that was adjusted.

| Pool Owner         Pool         Gas Day         Path         Nominated         Scheduled         Allocated           Training Supplier         1556Pool3<br>1556 Pool @NGPL         1556Pool3<br>1556 Pool @NGPL         Timely Cycle         Pool Imbalance:         06/18/2009         Gas Day SubTotal:         100         100         250         250           06/18/2009         Gas Day SubTotal:         250         250         250         250         250         250         250         250         250         250         250         250         250         250         250         250         250         250         250         250         250         250         250         250         250         250         250         250         250         250         250         250         250         250         250         250         250         250         250         250         250         250         250         250         250         250         250         250         250         250         250         250         250         250         250         250         250         250         250         250         250         250         250         250         250         250         250         250 <th></th> <th></th> <th>intra-day Cyc</th> <th>cie</th> <th></th> <th></th> <th></th> |                                                                                                    |                 | intra-day Cyc | cie                  |         |      |           |           |           |
|----------------------------------------------------------------------------------------------------|----------------------------------------------------------------------------------------------------|-----------------|---------------|----------------------|---------|------|-----------|-----------|-----------|
| Training Supplier           1556Pool3           Timely Cycle           Pool Imbalance:           O6/18/2009         Gas Day Sub Total:           Total Receipts         250         250           Total Receipts         250         250         250         250         250         250         250         250         250         250         250         250         250         250         250         250         250         250         250         250         250         250         250         250         250         250         250         250         250         250         250         250         250         250         250         250         250         250         250         250         250         250         250 <th 2"2"2"2"2"2"2"2"2"2"2"2"2"2"2"2"2"2<="" colspan="2" th=""><th>Pool Owner</th><th>Pool</th><th>Gas Day</th><th>Path</th><th>Nominated</th><th>Scheduled</th><th>Allocated</th></th>                                                                                                    | <th>Pool Owner</th> <th>Pool</th> <th>Gas Day</th> <th>Path</th> <th>Nominated</th> <th>Scheduled</th> <th>Allocated</th> |                 | Pool Owner    | Pool                 | Gas Day | Path | Nominated | Scheduled | Allocated |
| 1556Pool3         Timely Cycle         Pool Imbalance:         06/18/2009       Gas Day SubTotal:         Total Receipts       250       250         UPSCON@EXTP->1556Pool3       250       250         Total Deliveries       -250       -250         Total Deliveries       -250       -250         Total Deliveries       -250       -250       -250         Evening Cycle                                                                                                    | Training Supplier                                                                                                    |                 |               |                      |         |      |           |           |           |
| Timely Cycle           Pool Imbalance:           O6/18/2009         Gas Day SubTotal:           Total Receipts         250         250           Total Deliveries         -250         -250           Total Deliveries         -250         -250           Total Deliveries         -250         -250           Total Deliveries         -250         -250           Total Deliveries         -250         -250         -250         -250         -250         -250         -250         -250         -250         -250         -250         -250         -250         -250         -250         -250         -250         -250         -250         -250         -250         -250         -250         -250         -250         -250         -250         -250         -250         -250         -250         -250         <                                                                                                    |                                                                                                    | 1556Pool3       |               |                      |         |      |           |           |           |
| Timely Cycle           Pool Imbalance:           06/18/2009         Gas Day SubTotal:           Total Receipts         250         250           UPSCON@EXTP->1556Pool3         250         250           Total Deliveries         -250         -250           1556Pool3>212121@NGEUP         -30         -30           1556Pool3>2777Pool3         -100         -100           Evening Cycle           Total Receipts         300         250           O6/18/2009         Gas Day SubTotal:         -50         -50           Dool Imbalance:         -50         -50           Total Deliveries         -300         250           Total Receipts         300         250         250           Total Deliveries         -50         -50           Total Deliveries         -300         -300           Total Deliveries         -300         -300         -300           Total Deliveries         -300         -300         -300         -300         -300         -300         -300         -300         -300         -300         -300         -300         -300         -3                                                                                                    |                                                                                                    | 1556 Pool @NGPL |               |                      |         |      |           |           |           |
| Pool Imbalance:           06/18/2009         Gas Day Sub Total:           Total Receipts         250         250           UPSCON@EXTP->1556Pool3         250         250           Total Deliveries         -250         -250           1556Pool3->12121@NGEUP         -30         -30           1556Pool3->4444POOL3         -100         -100           1556Pool3->7777Pool3         -100         -100           Evening Cycle           Total Receipts         300         250           06/18/2009         Gas Day Sub Total:         -50         -50           06/18/2009         Gas Day Sub Total:         -50         -50           Total Receipts         300         250         250           UPSCON@EXTP->1556Pool3         300         250         250           Total Receipts         300         250         250           Total Deliveries         -300         -300         -300           Total Receipts         -300         -50         -50           Total Deliveries         -300         -50         -50           Total Deliveries         -300         -50         -50           1556Pool3->12121@NGEUP         -50 <td></td> <td></td> <td>Timely Cycle</td> <td></td> <td></td> <td></td> <td></td>                                                                                                    |                                                                                                    |                 | Timely Cycle  |                      |         |      |           |           |           |
| 06/18/2009       Gas Day SubTotal:         Total Receipts       250       250         UPSCON@EXTP->1556Pool3       250       250         Total Deliveries       -250       -250         1556Pool3->12121@NGEUP       -30       -30         1556Pool3->12121@NGEUP       -30       -30         1556Pool3->4444POOL3       -100       -100         1556Pool3->4444POOL3       -100       -100         1556Pool3->4444POOL3       -100       -100         1556Pool3->7777Pool3       -120       -120         Evening Cycle         Total Receipts       -50         06/18/2009       Gas Day SubTotal:       -50         06/18/2009       Gas Day SubTotal:       -50         Total Receipts       300       250       250         UPSCON@EXTP->1556Pool3       300       250       250         UPSCON@EXTP->1556Pool3       300       250       250         Total Deliveries       -300       -300       -300         1556Pool3->12121@NGEUP       -50       -50       -50         1556Pool3->7777Pool3       -150       -150       -150         1556Pool3->77777Pool3       -150       -150       -150                                                                                                    |                                                                                                    |                 |               | Pool Imbalance:      |         |      |           |           |           |
| Total Receipts         250         250           UPSCON@EXTP->1556Pool3         250         250           Total Deliveries         -250         -250           1556Pool3->12121@NGEUP         -30         -30           1556Pool3->4444POOL3         -100         -100           1556Pool3->7777Pool3         -120         -120           Evening Cycle         -50         -50           06/18/2009         Gas Day SubTotal:         -50         -50           Total Deliveries         300         250         250           UPSCON@EXTP->1556Pool3         300         250         250           Total Receipts         300         250         250           UPSCON@EXTP->1556Pool3         300         250         250           UPSCON@EXTP->1556Pool3         300         250         250           1556Pool3->12121@NGEUP         -50         -50         1556           1556Pool3->12121@NGEUP         -50         -50         150           1556Pool3->7777Pool3         -100         -100         -100                                                                                                    |                                                                                                    |                 | 06/18/2009    | Gas Day SubTotal:    |         |      |           |           |           |
| UPSCON@EXTP->1556Pool3       250       250         Total Deliveries       -250       -250         1556Pool3->12121@NGEUP       -30       -30         1556Pool3->24444POOL3       -100       -100         1556Pool3->7777Pool3       -120       -120         Evening Cycle         Total Receipts       -50         06/18/2009       Gas Day SubTotal:       -50         06/18/2009       Gas Day SubTotal:       -50         06/18/2009       Gas Day SubTotal:       -50         06/18/2009       Gas Day SubTotal:       -50         06/18/2009       Gas Day SubTotal:       -50         700       100       250       250         UPSCON@EXTP->1556Pool3       300       250       250         Total Receipts       300       250       250         UPSCON@EXTP->1556Pool3       300       250       250         Total Deliveries       -300       -300       -300         1556Pool3->12121@NGEUP       -50       -50       -50       -50       -50         1556Pool3->4444POOL3       -100       -100       -100       -150       -150       -150                                                                                                    |                                                                                                    |                 | Total R       | eceints              |         | 250  | 250       |           |           |
| Total Deliveries         -250         -250           1556Pool3->12121@NGEUP         -30         -30           1556Pool3->4444POOL3         -100         -100           1556Pool3->7777Pool3         -120         -120           Evening Cycle         Pool Imbalance:         -50         -50           06/18/2009         Gas Day SubTotal:         -50         -50           06/18/2009         Gas Day SubTotal:         -50         250           UPSCON@EXTP->1556Pool3         300         250         250           Total Deliveries         -300         -300         -300           1556Pool3->12121@NGEUP         -50         -50         -50           Total Deliveries         -300         -300         -300           1556Pool3->12121@NGEUP         -50         -50         -50           1556Pool3->12121@NGEUP         -50         -50         -50           1556Pool3->12121@NGEUP         -50         -50         -50           1556Pool3->12121@NGEUP         -50         -50         -50           1556Pool3->150         -150         -150         -150                                                                                                    |                                                                                                    |                 | UPSCO         | N@EXTP->1556Pool3    |         | 250  | 250       |           |           |
| Total Deliveries       -250       -250         1556Pool3->12121@NGEUP       -30       -30         1556Pool3->4444POOL3       -100       -100         1556Pool3->7777Pool3       -120       -120         Evening Cycle         Total Receipts       -50       -50         06/18/2009       Gas Day SubTotal:       -50       -50         Total Receipts       300       250       250         UPSCON@EXTP->1556Pool3       300       250       250         Total Deliveries       -300       -300       -300         1556Pool3->12121@NGEUP       -50       -50       -50         1556Pool3->12121@NGEUP       -50       -50       -50         1556Pool3->12121@NGEUP       -50       -50       -50         1556Pool3->12121@NGEUP       -50       -50       -50         1556Pool3->12121@NGEUP       -50       -50       -50         1556Pool3->27777Pool3       -100       -100       -100         1556Pool3->7777Pool3       -150       -150       -150                                                                                                    |                                                                                                    |                 |               |                      |         |      |           |           |           |
| 1556Pool3->12121@NGEUP       -30       -30         1556Pool3->4444POOL3       -100       -100         1556Pool3->7777Pool3       -120       -120         Evening Cycle         Total Receipts       300       250       250         UPSCON@EXTP->1556Pool3       300       250       250         Total Deliveries       -300       -300       -300         1556Pool3->12121@NGEUP       -50       -50       50         1556Pool3->12121@NGEUP       -50       -50       -50         1556Pool3->12121@NGEUP       -50       -50       -50         1556Pool3->12121@NGEUP       -50       -50       -50         1556Pool3->12121@NGEUP       -50       -50       -50         1556Pool3->150       -100       -100       -100         1556Pool3->150       -150       -150       -150                                                                                                    |                                                                                                    |                 | Total D       | eliveries            |         | -250 | -250      |           |           |
| 1550Pool3>4444POOL3       -100       -100         1556Pool3>7777Pool3       -120       -120         Evening Cycle         Pool Imbalance:       -50       -50         06/18/2009       Gas Day SubTotal:       -50       -50         06/18/2009       Gas Day SubTotal:       -50       250         UPSCON@EXTP->1556Pool3       300       250       250         Total Deliveries       -300       -300       -300         1556Pool3>12121@NGEUP       -50       -50       -50         1556Pool3>4444POOL3       -100       -100       -100         1556Pool3>4444POOL3       -100       -100       -100                                                                                                    |                                                                                                    |                 | 1556Po        | ol3->12121@NGEUP     |         | -30  | -30       |           |           |
| 1550P0013->////P0013       -120       -120         Evening Cycle         Pool Imbalance:       -50       -50         06/18/2009       Gas Day SubTotal:       -50       -50         Total Receipts       300       250       250         UPSCON@EXTP->1556Pool3       300       250       250         Total Deliveries       -300       -300       -300         1556Pool3->12121@NGEUP       -50       -50       -50         1556Pool3->4444POOL3       -100       -100       -100         1556Pool3->4777Pool3       -150       -150       -150                                                                                                    |                                                                                                    |                 | 1556Po        | 013->4444POOL3       |         | -100 | -100      |           |           |
| Evening Cycle         Pool Imbalance:         -50         -50           06/18/2009         Gas Day SubTotal:         -50         -50           Total Receipts         300         250         250           UPSCON@EXTP->1556Pool3         300         250         250           Total Deliveries         -300         -300         -300           1556Pool3->12121@NGEUP         -50         -50         -50           1556Pool3->44444POOL3         -100         -100         -100           1556Pool3->7777Pool3         -150         -150         -150                                                                                                    |                                                                                                    |                 | 1556Po        | ol3->////Pool3       |         | -120 | -120      |           |           |
| Pool Imbalance:         -50         -50           06/18/2009         Gas Day SubTotal:         -50         -50           Total Receipts         300         250         250           UPSCON@EXTP->1556Pool3         300         250         250           Total Deliveries           -300         -300         -300           1556Pool3->12121@NGEUP         -50         -50           1556Pool3->4444POOL3         -100         -100           1556Pool3->7777Pool3         -150         -150                                                                                                    |                                                                                                    |                 | Evening Cycle |                      |         |      |           |           |           |
| 06/18/2009     Gas Day SubTotal:     -50     -50       Total Receipts     300     250     250       UPSCON@EXTP->1556Pool3     300     250     250       Total Deliveries     -300     -300       Total Deliveries     -300     -300     -300       1556Pool3->12121@NGEUP     -50     -50     -50       1556Pool3->44444POOL3     -100     -100     -100       1556Pool3->7777Pool3     -150     -150     -150                                                                                                    |                                                                                                    |                 |               | Pool Imbalance:      |         | -50  | -50       |           |           |
| Total Receipts<br>UPSCON@EXTP->1556Pool3         300         250         250           Total Deliveries         -300         -300         -300           1556Pool3->12121@NGEUP         -50         -50         -50           1556Pool3->4444POOL3         -100         -100         -100           1556Pool3->7777Pool3         -150         -150         -150                                                                                                    |                                                                                                    |                 | 06/18/2009    | Gas Day SubTotal:    |         | -50  | -50       |           |           |
| UPSCON@EXTP->1556Pool3         300         250         250           Total Deliveries         -300         -300         -300           1556Pool3->12121@NGEUP         -50         -50         -50           1556Pool3->4444POOL3         -100         -100         -100           1556Pool3->7777Pool3         -150         -150         -150                                                                                                    |                                                                                                    |                 | Total R       | eceipts              | 300     | 250  | 250       |           |           |
| Total Deliveries-300-300-3001556Pool3~>12121@NGEUP-50-50-501556Pool3~>4444POOL3-100-100-1001556Pool3~>777Pool3-150-150-150                                                                                                    |                                                                                                    |                 | UPSCO         | N@EXTP->1556Pool3    | 300     | 250  | 250       |           |           |
| Total Deliveries         Color         Color                                                              |                                                                                                    |                 | Tatal D       |                      | -300    | -300 | -300      |           |           |
| 1556Pool3->4444POOL3 -100 -100 -100<br>1556Pool3->777Pool3 -150 -150 -150                                                                                                    |                                                                                                    |                 | 1556Dov       | ol3->12121@NGFUP     | _50     | -50  | -50       |           |           |
| 1556Pool3->7777Pool3150150150                                                                                                    |                                                                                                    |                 | 1556Po        | 1556Pool3->4444POOL3 |         | -100 | -100      |           |           |
|                                                                                                    |                                                                                                    |                 | 1556Po        | o13->7777Poo13       | -150    | -150 | -150      |           |           |

11. Adjust your nominations.

12. Navigate to the Pool Summary Report filter and complete the appropriate fields.

| Pool Owner        | Pool   | Gas Day   | Intra-day Cycle<br>Path |                               | Nominated | Scheduled | Allocated |
|-------------------|--------|-----------|-------------------------|-------------------------------|-----------|-----------|-----------|
|                   |        |           |                         | Grand Total for Evening Cycle | 0         | -50       | -50       |
| Training Supplier |        |           |                         |                               |           |           |           |
|                   | 1556P  | 0013      |                         |                               |           |           |           |
|                   | 1556 P | Pool @NGP | L                       |                               |           |           |           |
|                   |        |           | Timely Cycle            |                               |           |           |           |
|                   |        |           |                         | Pool Imbalance:               |           |           |           |
|                   |        |           | Total Receipts          |                               |           | 250       | 250       |
|                   |        |           | UPSCON@EXTP->1          | 556Poo13                      |           | 250       | 250       |
|                   |        |           | Total Deliveries        |                               |           | -250      | -250      |
|                   |        |           | 1556Pool3->12121@1      | NGEUP                         |           | -30       | -30       |
|                   |        |           | 1556Poo13->4444POC      | DL3                           |           | -100      | -100      |
|                   |        |           | 1556Pool3->7777Pool     | 13                            |           | -120      | -120      |
|                   |        |           |                         |                               |           |           |           |
|                   |        |           | Evening Cycle           |                               |           | _         |           |
|                   |        |           |                         | Pool Imbalance:               |           | -50       | -50       |
|                   |        |           | Total Receipts          |                               | 250       | 250       | 250       |
|                   |        |           | UPSCON@EXTP->1:         | 556Poo13                      | 250       | 250       | 250       |
|                   |        |           | Total Deliveries        | _                             | -250      | -300      | -300      |
|                   |        |           | 1556Pool3->12121@1      | NGEUP                         |           | -50       | -50       |
|                   |        |           | 1556Poo13->4444POO      | DL3                           | -100      | -100      | -100      |
|                   |        |           | 1556Pool3->7777Pool     | В                             | -150      | -150      | -150      |

13. The report above has changes to existing nominations only. To determine if you are in balance, view the Nominations section of the Evening Cycle Pool Imbalance or the Grand Total for Evening Cycle.

| Pool Owner        | Pool   | Gas Day   | Intra-day Cycle<br>Path                  |                 | Nominated | Scheduled | Allocated |
|-------------------|--------|-----------|------------------------------------------|-----------------|-----------|-----------|-----------|
|                   |        | Grand     | Fotal for Current Nomination Not Schedul | led / Allocated | 0         | -50       | -50       |
| Training Supplier |        | · · · · · |                                          |                 |           |           |           |
|                   | 1556P  | 0013      |                                          |                 |           |           |           |
|                   | 1556 H | Pool @NGP | L                                        |                 |           |           |           |
|                   |        |           | Current Nomination Not Scheduled / All   | located         |           |           |           |
|                   |        |           | Poo                                      | l Imbalance:    | 0         |           |           |
|                   |        |           | Total Receipts                           |                 | 300       |           |           |
|                   |        |           | ▶ R1556ImblW@HUBPT->1556Pool3            |                 | 50        |           |           |
|                   |        |           | UPSCON@EXTP->1556Pool3                   |                 | 250       |           |           |
|                   |        |           | Total Deliveries                         | _               | -300      |           |           |
|                   |        |           | 1556Pool3->12121@NGEUP                   |                 | -50       |           |           |
|                   |        |           | 1556Pool3->4444POOL3                     |                 | -100      |           |           |
|                   |        |           | 1556Pool3->7777Pool3                     |                 | -150      |           |           |
|                   |        |           |                                          |                 |           |           |           |
|                   |        |           | Timely Cycle                             |                 |           |           |           |
|                   |        |           | Poo                                      | l Imbalance:    |           |           |           |
|                   |        |           | Total Receipts                           |                 |           | 250       | 250       |
|                   |        |           | LIDSCON/@EVTD >1556Dool2                 |                 |           | 250       | 250       |

14. The report above has a nomination on a new path. To determine if you are in balance, view the Nominations section of the Current Nomination Not Scheduled/Allocated section or the Grand Total for Current Nomination Not Scheduled/Allocated.

**!!** 

| Stutiple Days: Thirdy Cycle 1 001 Summar |                                 |
|------------------------------------------|---------------------------------|
| Pool Summary Report Filter               |                                 |
| Pipeline                                 | NGPL                            |
| Gas Day :                                | 05/15/2009 🔛 through 05/16/2009 |
| Schedule Cycle:                          | Timely Cycle 💌                  |
| Pool :                                   | 9999POOL3 >> 9999 POOL 3 💌      |
| Group By :                               | 🔿 Path 💿 Gas Day                |
| Lowest Level of Detail :                 | 🔿 Path 💿 Gas Day                |
| Show Quantity :                          | Nominated Scheduled Allocated   |
| Show Zero Quantities : 🔲                 | Show Non-Zero Pool Imbalance 🗌  |
| Generate in Excel                        |                                 |
|                                          |                                 |
| OK Save Defaults Clear                   |                                 |

### Multiple Days: Timely Cycle Pool Summary Report Filter

10. Complete the appropriate fields. See the first section for information on the other fields.

| Field           | Function                                                                        |
|-----------------|---------------------------------------------------------------------------------|
| Gas Day         | Select the calendars to select the Gas Day range that you want to view.         |
| Schedule Cycle  | Select the Schedule Cycle(s) to view; the choices are Timely Cycle and          |
|                 | Evening Cycle. Selecting Timely Cycle will only display the Timely Cycle.       |
|                 | Selecting Evening Cycle will display the Evening and Timely Cycles. Select      |
|                 | Timely Cycle.                                                                   |
| Group by        | Select to sort by Gas Day.                                                      |
| Lowest Level of | Select to sort by Gas Day.                                                      |
| Detail          |                                                                                 |
| Show Quantity   | Check the box(es) to select the information to be shown on the report. Prior to |
|                 | Schedule and Allocation, select Nominated only.                                 |

11. Click the **OK** button. The report will generate.

## Timely Cycle Pool Summary Reports – Prior to Schedule and Allocation

1. View the Nominated column of the Gas Day Subtotals for daily pool imbalance amounts.

| Pool Owner        | Pool           | Gas Day       | Path                            | Nominated | Scheduled | Allocated |
|-------------------|----------------|---------------|---------------------------------|-----------|-----------|-----------|
| Training Supplier |                |               |                                 |           |           |           |
|                   | 1556Poo15      |               |                                 |           |           |           |
|                   | 1556 Pool @ANR |               |                                 |           |           |           |
|                   | 0              | Current Nomin | ation Not Scheduled / Allocated |           |           |           |
|                   |                |               | Pool Imbalance:                 | 1,200     |           |           |
|                   |                | 06/18/2009    | Gas Day SubTotal:               | 600       | 1         |           |
|                   |                | Total Rec     | eipts                           | 1,000     |           |           |
|                   |                | UPSCON        | @EXTP->1556Pool5                | 1,000     |           |           |
|                   |                | Total Del     | ·<br>iveries                    | -400      |           |           |
|                   |                | 1556Pool      | 5->7777Poo15                    | -200      |           |           |
|                   |                | 1556Pool      | 5->12121@NGEUP                  | -50       |           |           |
|                   |                | 1556Pool      | 5->11111@NGEUP                  | -150      |           |           |
|                   |                | 06/19/2009    | Gas Day SubTotal:               | 600       |           |           |
|                   |                | Total Rec     | eipts                           | 1,000     |           |           |
|                   |                | UPSCON        | @EXTP->1556Pool5                | 1,000     |           |           |
|                   |                | Total Del     | iveries                         | -400      |           |           |
|                   |                | 1556Pool      | 5->7777Poo15                    | -200      |           |           |
|                   |                | 1556Pool      | 5->12121@NGEUP                  | -50       |           |           |
|                   |                | 1556Pool      | 5->11111@NGFUP                  | -150      |           |           |

Note: The report above is not in balance.

12. View the Gas Day Sub Totals to determine if a Pool Imbalance exists on either day.

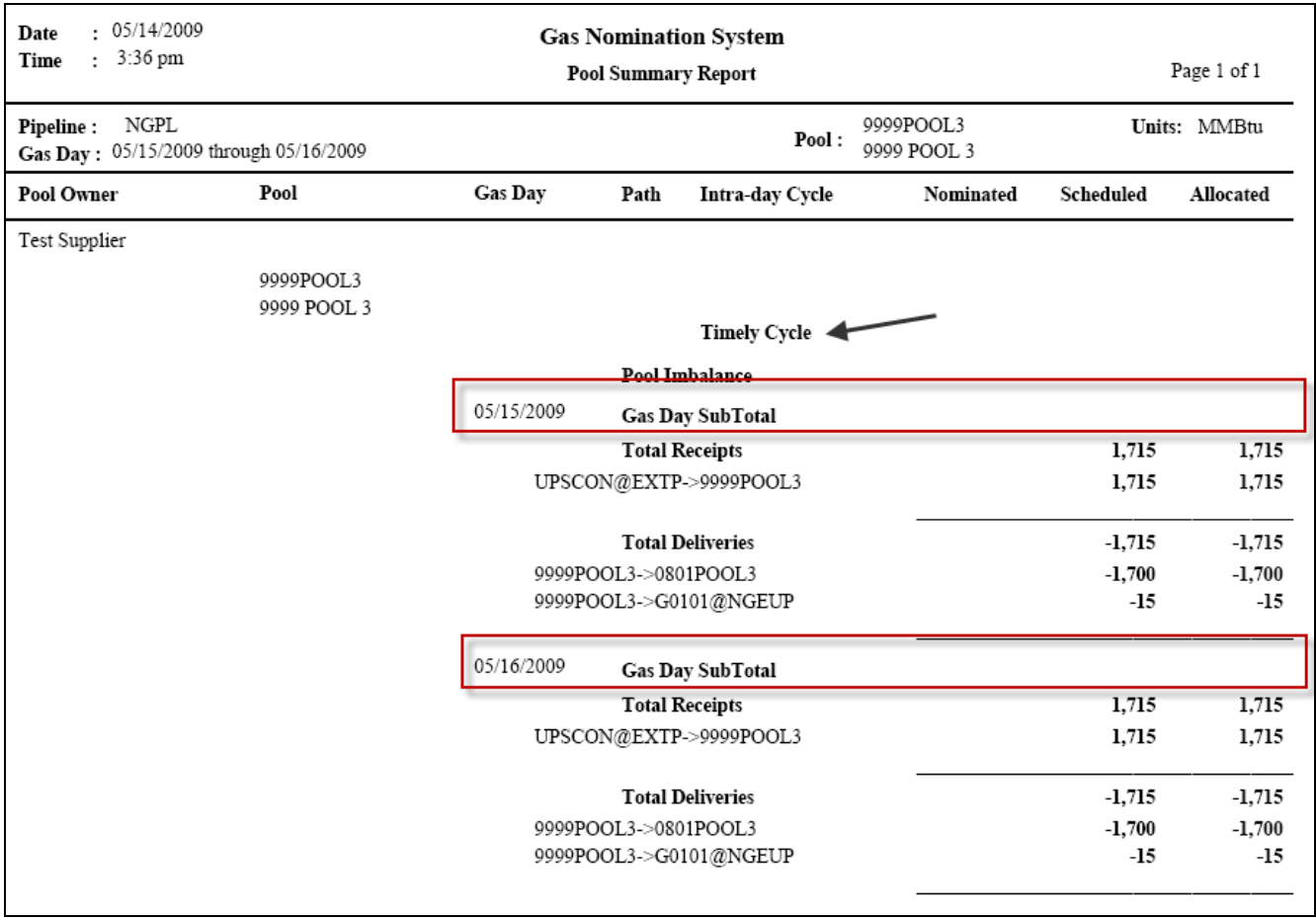

**Note:** The report above is in balance.

13. The report above shows the amounts scheduled and allocated each day on the Timely Cycle. View the Gas Day Subtotals to determine in a Pool Imbalance exists on either day.

### Timely Cycle – After Schedule and Allocation

2. View the Scheduled and Allocated columns of the Gas Day Subtotals for daily pool imbalance amounts.

| Pool Owner    | Pool           | Gas Day    | Path     | Intra-day Cycle | Nominated | Scheduled | Allocated |
|---------------|----------------|------------|----------|-----------------|-----------|-----------|-----------|
| Test Supplier |                |            |          |                 |           |           |           |
|               | 9999POOL5      |            |          |                 |           |           |           |
|               | 9999 POOL @ANR |            |          | Timely Cycle    |           |           |           |
|               |                |            | Pool I   | nbalance        |           |           |           |
|               |                | 05/18/2009 | Gas D    | ay SubTotal     |           |           |           |
|               |                |            | Total I  | Receipts        |           | 3,000     | 3,000     |
|               |                | UPSCO      | ON@EXTR  | P->99999POOL5   |           | 3,000     | 3,000     |
|               |                |            | Total I  | Deliveries      |           | -3,000    | -3,000    |
|               |                | 9999P      | OOL5->11 | 111@NGEUP       |           | -500      | -500      |
|               |                | 9999P      | OOL5->91 | 35POOL5         |           | -1,000    | -1,000    |
|               |                | 9999P      | OOL5->92 | 54POOL5         |           | -1,500    | -1,500    |
|               |                | 05/19/2009 | Gas Da   | ay SubTotal     |           |           |           |
|               |                |            | Total I  | Receipts        |           | 3,000     | 3,000     |
|               |                | UPSCO      | ON@EXTR  | P->99999POOL5   |           | 3,000     | 3,000     |
|               |                |            | Total J  | Deliveries      |           | -3,000    | -3,000    |
|               |                | 9999P      | OOL5->11 | 111@NGEUP       |           | -500      | -500      |
|               |                | 9999P      | OOL5->91 | 35POOL5         |           | -1,000    | -1,000    |
|               |                | 9999P      | OOL5->92 | 54POOL5         |           | -1,500    | -1,500    |

**Note:** The report above is in balance.

# Multiple Days: Evening Cycle Pool Summary Report Filter

| Pool Summary Report Filter |                                   |
|----------------------------|-----------------------------------|
| Pipeline                   | NGPL                              |
| Gas Day :                  | 05/15/2009 🔛 through 05/16/2009 🔛 |
| Schedule Cycle:            | Evening Cycle 💌                   |
| Pool :                     | 9999POOL3 >> 9999 POOL 3 💌        |
| Group By :                 | ⊖Path ⊙Gas Day                    |
| Lowest Level of Detail :   | 🔾 Path 💿 Gas Day                  |
| Show Quantity :            | Nominated Scheduled Allocated     |
| Show Zero Quantities : 🔲   | Show Non-Zero Pool Imbalance 🔲    |
| Generate in Excel          |                                   |
|                            |                                   |
| OK Save Defaults Clear     |                                   |

14. Complete the appropriate fields. See the first section for information on the other fields.FieldFunction

| Field           | Function                                                                        |
|-----------------|---------------------------------------------------------------------------------|
| Gas Day         | Select the calendars to select the Gas Day range that you want to view.         |
| Schedule Cycle  | Select the Schedule Cycle(s) to view; the choices are Timely Cycle and          |
|                 | Evening Cycle. Selecting Timely Cycle will only display the Timely Cycle.       |
|                 | Selecting Evening Cycle will display the Evening and Timely Cycles. Select      |
|                 | Evening Cycle.                                                                  |
| Group by        | Select to sort by Gas Day.                                                      |
| Lowest Level of | Select to sort by Gas Day.                                                      |
| Detail          |                                                                                 |
| Show Quantity   | Check the box(es) to select the information to be shown on the report. Prior to |
|                 | Schedule and Allocation, select Nominated only.                                 |

## Nominations on New Paths in the Evening Cycle

- 3. If you perform an Evening Cycle nomination on a path that was not utilized during the Timely Cycle, all of the Timely Cycle nominations will be copied into the Current Nomination Not Scheduled/Allocated section; changes that were made in the Evening Cycle will be reflected in that section.
- 4. View the Nominated column of the Gas Day Subtotals for daily pool imbalance amounts.

| Pool Owner        | Pool           | Gas Day Pa        | ath                         | Nominated | Scheduled | Allocated |
|-------------------|----------------|-------------------|-----------------------------|-----------|-----------|-----------|
| Training Supplier |                |                   |                             |           |           |           |
|                   | 1556Pool5      |                   |                             |           |           |           |
|                   | 1556 Pool @ANR |                   |                             |           |           |           |
|                   |                | Current Nominatio | n Not Scheduled / Allocated |           |           |           |
|                   |                |                   | Pool Imbalance:             | -240      | -         |           |
|                   |                | 06/18/2009        | Gas Day SubTotal:           | -120      | 1         |           |
|                   |                | Total Receipt     | ż                           | 1,000     |           |           |
|                   |                | UPSCON@E          | XTP->1556Pool5              | 1,000     |           |           |
|                   |                | Total Deliver     | ies –                       | -1.120    |           |           |
|                   |                | 1556Pool5->9      | 428POOL5                    | -70       |           |           |
|                   |                | 1556Pool5->7      | 7777Pool5                   | -800      |           |           |
|                   |                | 1556Pool5->1      | 12121@NGEUP                 | -50       |           |           |
|                   |                | 1556Pool5->0      | G4444@NGEUP                 | -50       |           |           |
|                   |                | 1556Pool5->1      | 11111@NGEUP                 | -150      |           |           |
|                   |                | 06/19/2009        | Gas Day SubTotal:           | -120      |           |           |
|                   |                | Total Receipt     | ts                          | 1,000     |           |           |
|                   |                | UPSCON@E          | XTP->1556Pool5              | 1,000     |           |           |
|                   |                | Total Deliver     | ies –                       | -1.120    |           |           |
|                   |                | 1556Pool5->9      | 428POOL5                    | -70       |           |           |
|                   |                | 1556Pool5->1      | 7777Pool5                   | -800      |           |           |
|                   |                | 1556Pool5->1      | 12121@NGEUP                 | -50       |           |           |
|                   |                | 1556Pool5->0      | G4444@NGEUP                 | -50       |           |           |
|                   |                | 1556Pool5->1      | 11111@NGEUP                 | -150      |           |           |
|                   |                |                   | -                           |           |           |           |
|                   |                | Timely Cycle      |                             |           |           |           |
|                   |                |                   | Pool Imbalance:             |           |           |           |
|                   |                | 06/18/2009        | Gas Day SubTotal:           |           |           |           |
|                   |                | Total Receipt     | ts                          |           | 1,000     | 1,000     |
|                   |                | UPSCON@E          | XTP->1556Pool5              |           | 1,000     | 1,000     |
|                   |                | Total Deliver     | ies –                       |           | -1,000    | -1,000    |
|                   |                | 1556Pool5->1      | 11111@NGEUP                 |           | -150      | -150      |
|                   |                | 1556Pool5->1      | 2121@NGEUP                  |           | -50       | -50       |
|                   |                | 1556Pool5->7      | 7777Pool5                   |           | -800      | -800      |

Note: The report above has a pool imbalance.

### **Updates to Timely Nominations Only**

- 5. If the only nominations during the Evening Cycle were completed on paths that were utilized during the Timely Cycle, these changes will display in the Timely Cycle section.
- 6. View the Nominated column of the Gas Day Subtotals for daily pool imbalance amounts.

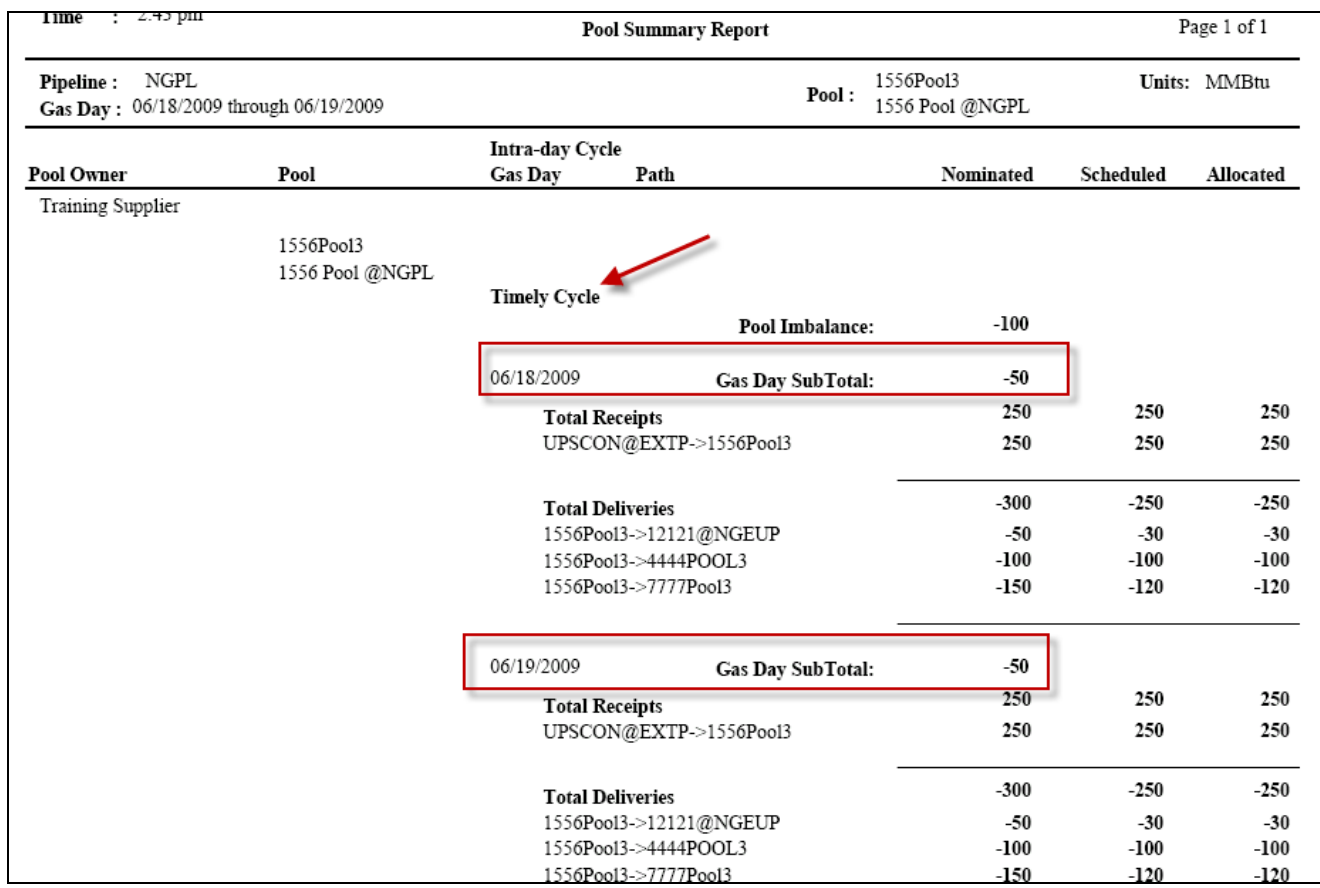

Note: The report above has a pool imbalance on both days.

### **Evening Cycle – After Schedule and Allocation**

- 7. The report is sorted by Cycle and then Day.
- 8. View the Scheduled and Allocated columns of the Gas Day Subtotals for daily pool imbalance amounts.

| wner        | Pool           | Gas Day Path                              |                  | Nominated | Scheduled | Allocated  |
|-------------|----------------|-------------------------------------------|------------------|-----------|-----------|------------|
| ng Supplier |                | 542 Way 1 Hu                              |                  |           | oractured | - anventeu |
|             | 1556Doo15      |                                           |                  |           |           |            |
|             | 1556 Pool @ANR |                                           |                  |           |           |            |
|             |                | Timely Cycle                              |                  |           |           |            |
|             |                |                                           | Pool Imbalance:  |           |           |            |
|             |                | 06/18/2009 Co                             | as Day SubTotal  |           |           |            |
|             |                | T-t-l Di-t-                               | as Day SubTotal. |           | 1 000     | 1 000      |
|             |                | UPSCON@EXTP->155                          | 6Pool5           |           | 1,000     | 1,000      |
|             |                |                                           |                  |           |           |            |
|             |                | Total Deliveries                          |                  |           | -1,000    | -1,000     |
|             |                | 1556Pool5->11111@NG                       | GEUP             |           | -150      | -150       |
|             |                | 1556Pool5->12121@NG                       | GEUP             |           | -50       | -50        |
|             |                | 1556Pool5->7777Pool5                      | -                |           | -800      | -800       |
|             |                | 06/19/2009 G                              | as Day SubTotal: |           |           |            |
|             |                | Total Receipts                            | -                |           | 1,000     | 1,000      |
|             |                | UPSCON@EXTP->155                          | 6Pool5           |           | 1,000     | 1,000      |
|             |                | Total Deliveries                          | -                |           | -1,000    | -1,000     |
|             |                | 1556Pool5->11111@NC                       | GEUP             |           | -150      | -150       |
|             |                | 1556Pool5->12121@NO                       | GEUP             |           | -50       | -50        |
|             |                | 1556Pool5->7/7/Pool5                      | -                |           | -800      | -800       |
|             |                | Evening Cycle                             | Pool Imbalance:  |           |           |            |
|             |                | 06/18/2009 G                              | as Day SubTotal: |           |           |            |
|             |                | Total Receipts                            |                  | 1,120     | 1,120     | 1,120      |
|             |                | UPSCON@EXTP->155                          | 6Pool5           | 1,120     | 1,120     | 1,120      |
|             |                | Total Deliveries                          | -                | -1,120    | -1,120    | -1,120     |
|             |                | 1556Pool5->11111@NC                       | GEUP             | -150      | -150      | -150       |
|             |                | 1556Pool5->12121@NG                       | GEUP             | -50       | -50       | -50        |
|             |                | 1556Pool5->7777Pool5                      |                  | -800      | -800      | -800       |
|             |                | 1556Pool5->9428POOL<br>1556Pool5->64444@N | .5<br>GETTR      | -70       | -70       | -70        |
|             |                | 1330-001-0111-@1                          | -                | -50       |           |            |
|             |                | 06/19/2009 Ga                             | as Day SubTotal: |           |           |            |
|             |                | Total Receipts                            |                  | 1,120     | 1,120     | 1,120      |
|             |                | UPSCON@EXTP->155                          | 6Pool5           | 1,120     | 1,120     | 1,120      |
|             |                | Total Deliveries                          | -                | -1,120    | -1,120    | -1,120     |

**Note:** The report above is in balance.

## **Pool Summary Report – All Pipelines**

1. Select Reports in the Main Menu. The Pool Summary Report Filter page will display.

## **Timely Cycle**

| Company Contract Nomination  Pool Summary Service Summary | Reports 🚽                         |
|-----------------------------------------------------------|-----------------------------------|
| Pool Summary Report Filter                                |                                   |
| Pools are not available for the pipeline.                 |                                   |
| Pipeline                                                  | All Pipeline                      |
| Gas Day :                                                 | 09/04/2008 🔛 through 09/04/2008 🔛 |
| Schedule Cycle:                                           | Timely Cycle 💌                    |
| Pool :                                                    |                                   |
| Group By :                                                | ◯ Path ⊙Gas Day                   |
| Lowest Level of Detail :                                  | ◯ Path                            |
| Show Quantity :                                           | Nominated Scheduled Allocated     |
| Show Zero Quantities :                                    | Show Non-Zero Pool Imbalance 🗹    |
| Generate in Excel                                         |                                   |
|                                                           |                                   |
| OK Save Defaults                                          | Clear                             |

| Field                | Function                                                                   |
|----------------------|----------------------------------------------------------------------------|
| Pipeline             | Select "All Pipeline."                                                     |
| Gas Day              | Select the calendars to select the Gas Day range that you want to view.    |
| Schedule Cycle       | Select the Schedule Cycle(s) to view; the choices are Timely Cycle and     |
|                      | Evening Cycle. Selecting Timely Cycle will only display the Timely Cycle.  |
|                      | Selecting Evening Cycle will display the Evening and Timely Cycles. Select |
|                      | Timely Cycle.                                                              |
| Pool                 | Supplier pool will not be available.                                       |
| Group by & Lowest    | Gas Day will automatically be selected.                                    |
| Level of Detail      |                                                                            |
| Show Quantity        | Nominated, Scheduled, and Allocated are automatically checked.             |
| Show Zero Quantities | These fields are not available.                                            |
| & Show Non-Zero      |                                                                            |
| Pool Imbalance       |                                                                            |
| Generate in Excel    | Check this box to generate the report in Excel.                            |

2. Click **OK** button. The report will generate in a new screen.

### **Timely Cycle - Prior to Schedule and Allocation**

1. View the Nominated column to determine which pipelines are balanced.

| Date : <sup>(</sup><br>Time : | 05/27/2009<br>1:32 pm                    | Gas Nomi<br>Pool Summary A                     | nation System<br>Il Pipeline Report   |                  |                      | Page 1 of 1 |
|-------------------------------|------------------------------------------|------------------------------------------------|---------------------------------------|------------------|----------------------|-------------|
| Pipeline :<br>Gas Day :       | All Pipeline<br>06/18/2009 Through 06/18 | 3/2009                                         |                                       |                  | Uni                  | ts: MMBtu   |
| Pipeline Co                   | le Pipeline Description                  | Gas Day<br>Intra-day Cycle                     | Supplier Name                         | Nominated        | Balance<br>Scheduled | Allocated   |
| 3                             | - NGPL                                   | 06/18/2009<br>Current Nomination Not Schee<br> | luled/ Allocated<br>Training Supplier | Not Balanced     |                      |             |
| 5                             | - ANR                                    | 06/18/2009<br>Current Nomination Not Schee<br> | luled/ Allocated<br>Training Supplier | Not Balanced 600 |                      |             |

Note: The report above has an imbalance on both pipelines.

| Field                | Function                                                                       |
|----------------------|--------------------------------------------------------------------------------|
| Pipeline Code        | Displays the Pipeline Code.                                                    |
|                      | Note: If a pipeline has does not have any nominations for the selected day, it |
|                      | will not display.                                                              |
| Pipeline Description | Displays the Pipeline abbreviation.                                            |
| Gas Day              | Displays the Gas Day.                                                          |
| Current Nomination   | Displays if the pipeline is in balance prior to schedule and allocation.       |
| Not Scheduled/       |                                                                                |
| Allocated            |                                                                                |
| Nominated            | Displays if the selected Pipeline is "Balanced" or "Not Balanced." If not      |
|                      | balanced, the amount of imbalance will display.                                |

## Timely Cycle – After Schedule and Allocation

2. View the Scheduled and Allocated columns to determine which pipelines are balanced.

| Date : 0<br>Time : 1    | 5/27/2009<br>:52 pm                      | Po                         | Gas Nomination System<br>ool Summary All Pipeline Report |           | Pa                   | age 1 of 1 |
|-------------------------|------------------------------------------|----------------------------|----------------------------------------------------------|-----------|----------------------|------------|
| Pipeline :<br>Gas Day : | All Pipeline<br>06/18/2009 Through 06/18 | 3/2009                     |                                                          |           | Units:               | MMBtu      |
| Pipeline Cod            | e Pipeline Description                   | Gas Day                    |                                                          | Nominated | Balance<br>Scheduled | Allocated  |
| 3                       | - NGPL                                   | 06/18/2009<br>Timely Cycle |                                                          | Balanced  | Balanced             | Balanced   |
| 5                       | - ANR                                    | 06/18/2009<br>Timely Cycle |                                                          | Balanced  | Balanced             | Balanced   |

**Note:** The report above is in balance on both pipelines.

| Field                | Function                                                                       |  |  |
|----------------------|--------------------------------------------------------------------------------|--|--|
| Pipeline Code        | Displays the Pipeline Code.                                                    |  |  |
|                      | Note: If a pipeline has does not have any nominations for the selected day, it |  |  |
|                      | will not display.                                                              |  |  |
| Pipeline Description | Displays the Pipeline abbreviation.                                            |  |  |
| Gas Day              | Displays the Gas Day.                                                          |  |  |
| Timely Cycle         | Displays if the pipeline is in balance after schedule and allocation of the    |  |  |
|                      | Timely Cycle.                                                                  |  |  |
| Scheduled, Allocated | Displays if the selected Pipeline is "Balanced" or "Not Balanced." If not      |  |  |
|                      | balanced, the amount of imbalance will display.                                |  |  |

# **Evening Cycle**

| Pools are not available for the pipeline. |                                   |  |  |  |
|-------------------------------------------|-----------------------------------|--|--|--|
| Pipeline                                  | All Pipeline                      |  |  |  |
| Gas Day :                                 | 05/29/2009 🔛 through 05/29/2009 🔛 |  |  |  |
| Schedule Cycle:                           | Evening Cycle 💌                   |  |  |  |
| Pool :                                    | ~                                 |  |  |  |
| Group By :                                | ◯ Path                            |  |  |  |
| Lowest Level of Detail :                  | ◯ Path                            |  |  |  |
| Show Quantity :                           | Nominated Scheduled Allocated     |  |  |  |
| Show Zero Quantities :                    | Show Non-Zero Pool Imbalance 🗹    |  |  |  |
| Generate in Excel                         |                                   |  |  |  |
|                                           |                                   |  |  |  |
| OK Save Defaults Clear                    |                                   |  |  |  |

| Field                | Function                                                                   |
|----------------------|----------------------------------------------------------------------------|
| Pipeline             | Select "All Pipeline."                                                     |
| Gas Day              | Select the calendars to select the Gas Day range that you want to view.    |
| Schedule Cycle       | Select the Schedule Cycle(s) to view; the choices are Timely Cycle and     |
|                      | Evening Cycle. Selecting Timely Cycle will only display the Timely Cycle.  |
|                      | Selecting Evening Cycle will display the Evening and Timely Cycles. Select |
|                      | Evening Cycle.                                                             |
| Pool                 | Supplier pool will not be available.                                       |
| Group by & Lowest    | Gas Day will automatically be selected.                                    |
| Level of Detail      |                                                                            |
| Show Quantity        | Nominated, Scheduled, and Allocated are automatically checked.             |
| Show Zero Quantities | These fields are not available.                                            |
| & Show Non-Zero      |                                                                            |
| Pool Imbalance       |                                                                            |
| Generate in Excel    | Check this box to generate the report in Excel.                            |

### **Evening Cycle - Prior to Schedule and Allocation**

3. View the Nominated column to determine which pipelines are balanced.

| Date :<br>Time :        | 05/27/2009<br>2:49 pm                    | Gas No<br>Pool Summar     | mination System<br>y All Pipeline Report |                      |           | Page 1 of 1 |
|-------------------------|------------------------------------------|---------------------------|------------------------------------------|----------------------|-----------|-------------|
| Pipeline :<br>Gas Day : | All Pipeline<br>06/18/2009 Through 06/18 | 3/2009                    |                                          |                      | Uni       | ts: MMBtu   |
| Pipeline Co             | de Pipeline Description                  | Gas Day                   |                                          |                      | Balance   |             |
| •                       |                                          |                           | Supplier Name                            | Nominated            | Scheduled | Allocated   |
| 3                       | - NGPL                                   | 06/18/2009                |                                          |                      |           |             |
|                         |                                          | Timely Cycle              |                                          | Not Balanced         | Balanced  | Balanced    |
|                         |                                          |                           | Training Supplier                        |                      |           |             |
| 5                       | ANR                                      |                           |                                          |                      |           |             |
| 2                       |                                          | 06/18/2009                |                                          |                      |           |             |
|                         |                                          | Current Nomination Not Sc | heduled/ Allocated<br>Training Supplier  | Not Balanced<br>-120 |           |             |
|                         |                                          | Timely Cycle              |                                          |                      | Balanced  | Balanced    |

**Note:** The report above has a pool imbalance on both pipelines.

| Field                | Function                                                                         |  |  |
|----------------------|----------------------------------------------------------------------------------|--|--|
| Pipeline Code        | Displays the Pipeline Code.                                                      |  |  |
|                      | Note: If a pipeline has does not have any nominations for the selected day, it   |  |  |
|                      | will not display.                                                                |  |  |
| Pipeline Description | Displays the Pipeline abbreviation.                                              |  |  |
| Gas Day              | Displays the Gas Day.                                                            |  |  |
| Current Nomination   | Displays if the pipeline is in on nominations on new paths and updates on        |  |  |
| Not Scheduled/       | existing paths prior to Evening Cycle schedule and allocation.                   |  |  |
| Allocated            |                                                                                  |  |  |
| Timely Cycle         | Displays if the pipeline is in on nominations on updates on existing paths prior |  |  |
|                      | to Evening Cycle schedule and allocation.                                        |  |  |
| Nominated            | Displays if the selected Pipeline is "Balanced" or "Not Balanced." If not        |  |  |
|                      | balanced, the amount of imbalance will display.                                  |  |  |

### **Evening Cycle - After Schedule and Allocation**

4. View the Scheduled and Allocated columns to determine which pipelines are balanced.

| Date :<br>Time :        | 05/27/2009<br>4:25 pm                    | Gas Nomination Syster<br>Pool Summary All Pipeline Repo | <b>n</b><br>ort |           | Page 1 of 1 |
|-------------------------|------------------------------------------|---------------------------------------------------------|-----------------|-----------|-------------|
| Pipeline :<br>Gas Day : | All Pipeline<br>06/18/2009 Through 06/18 | /2009                                                   |                 | Uni       | ts: MMBtu   |
| Pipeline Co             | ode Pipeline Description                 | Gas Day                                                 |                 | Balance   |             |
| •                       |                                          |                                                         | Nominated       | Scheduled | Allocated   |
| 3                       | - NGPL                                   |                                                         |                 |           |             |
|                         |                                          | 06/18/2009                                              |                 |           |             |
|                         |                                          | Timely Cycle                                            |                 | Balanced  | Balanced    |
|                         |                                          | Evening Cycle                                           | Balanced        | Balanced  | Balanced    |
| 5                       | - ANR                                    |                                                         |                 |           |             |
|                         |                                          | 06/18/2009                                              |                 |           |             |
|                         |                                          | Timely Cycle                                            |                 | Balanced  | Balanced    |
|                         |                                          | Evening Cycle                                           | Balanced        | Balanced  | Balanced    |

**Note:** The report above is in balance on both pipelines.

| Field                | Function                                                                       |  |  |
|----------------------|--------------------------------------------------------------------------------|--|--|
| Pipeline Code        | Displays the Pipeline Code.                                                    |  |  |
|                      | Note: If a pipeline has does not have any nominations for the selected day, it |  |  |
|                      | will not display.                                                              |  |  |
| Pipeline Description | Displays the Pipeline abbreviation.                                            |  |  |
| Gas Day              | Displays the Gas Day.                                                          |  |  |
| Timely Cycle         | Displays if the pipeline is in balance for the Timely Cycle.                   |  |  |
| Evening Cycle        | Displays if the pipeline is in balance for the Evening Cycle.                  |  |  |
| Scheduled/Allocated  | Displays if the selected Pipeline is "Balanced" or "Not Balanced." If not      |  |  |
|                      | balanced, the amount of imbalance will display.                                |  |  |